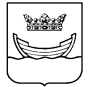

# OHJE KAUPUNGINHALLITUKSEN HYVINVOINNIN JA TERVEYDEN EDISTÄMISEN SEKÄ SOSIAALI- JA TERVEYSTOIMIALAN AVUSTUSTEN 2023 SÄHKÖISEN HAKEMUKSEN TÄYTTÄMISEEN

Helsingin kaupungin sähköisen asioinnin ohjeet:

https://www.hel.fi/helsinki/fi/kaupunki-ja-hallinto/hallinto/palvelut/Verkkoasiointi/

Avustusten hakuaika on 1.–17.10.2022 klo 16.00.

Lähetäthän hakemuksen ajoissa ennen 17.10. klo 16, sillä hakuajan viimeisinä tunteina asioinnissa on ruuhkaa ja hakemus voi jumittua järjestelmässä.

A. Mene sähköiseen asiointiin osoitteessa http://asiointi.hel.fi

| Tiedotteet                                                                                                    |                                                                                                    |
|----------------------------------------------------------------------------------------------------|----------------------------------------------------------------------------------------------------|
| Terveydenhuollon sähköinen asiointi on siirtynyt Ma<br>24.04.2021.09:15                                                                                                    | lisaan                                                                                                    |
| Koronarokotukset helsinkiläisille                                                                                                    |                                                                                                    |
| Yritys- ja yhteisöasiakkaat tunnistautuvat Helsingin<br>valtuuksilla vuoden 2021 alusta alkaen                                                                                                    | sähköiseen asiointiin vain suomi.fi-                                                                                                    |
| 09.12.2020 09:00<br>Ruotsinkieliseen varhaiskasvatukseen haetaan ASTI:r                                                                                                    | ı kautta 12.8 alkaen                                                                                                    |
| 4 00 0000 40 00                                                                                                    |                                                                                                    |
| 11.08.2020 12:23<br>Dletko kokeillut omaolo.fi palvelua? Omaolosta löyd<br>topeasti ja esteettömästi, ympäri vuorokauden – va<br>14.01.2020 08:00                                                                                                    | ät sosiaali- ja terveyspalveluita,<br>ikka kotisohvalta käsin!<br>HENKILÖASIAKKAAT                                                                                                    |
| Dletko kokeillut omaolo.fi palvelua? Omaolosta löyd<br>nopeasti ja esteettömästi, ympäri vuorokauden – va<br>14.01.2020 08:00<br>Kirjαudu<br>αsiointipαlveluun                                                                                                    | ät sosiaali- ja terveyspalveluita,<br>ikka kotisohvalta käsin!<br>HENKILÖASIAKKAAT<br>Kirjaudu pankkitunnuksilla,<br>mobiilivarmenteella tai<br>varmennekottilla                                                                                                    |
| Dietko kokeillut omaolo.fi palvelua? Omaolosta löyd<br>nopeasti ja esteettömästi, ympäri vuorokauden – va<br>14.01.2020 08:00<br>Kirjaudu<br>Asiointipalvelua käyttääksesi sinun tulee kirjautua<br>pankkitunnuksilla, mobiilivarmenteella tai<br>varmennekortilla. Asioidaksesi yrityksen tai yhteisön<br>nimissä, sinulla tulee olla tähän myönnetyt Suomi.fi-                                                                                                    | ät sosiaali- ja terveyspalveluita,<br>ikka kotisohvalta käsin!<br>HENKILÖASIAKKAAT<br>Kirjaudu pankkitunnuksilla,<br>mobiilivarmenteella tai<br>varmennekortilla<br>SUOMI.FI                                                                                                    |
| Dietko kokeillut omaolo.fi palvelua? Omaolosta löyd<br>nopeasti ja esteettömästi, ympäri vuorokauden – va<br>14.01.2020 08:00<br>Kirjaudu<br>asiointipalvelua käyttääksesi sinun tulee kirjautua<br>pankkitunnuksilla, mobiilivarmenteella tai<br>varmennekortilla. Asioidaksesi yrityksen tai yhteisön<br>nimissä, sinulla tulee olla tähän myönnetyt Suomi.fi-<br>valtuudet.                                                                                                    | ät sosiaali- ja terveyspalveluita,<br>ikka kotisohvalta käsin!<br>HENKILÖASIAKKAAT<br>Kirjaudu pankkitunnuksilla,<br>mobiilivarmenteella tai<br>varmennekortilla<br>SUOMI.FI<br>YRITYS- JA<br>YHTEISÖASIAKKAAT                                                                               |
| Oletko kokeillut omaolo.fi palvelua? Omaolosta löyd<br>nopeasti ja esteettömästi, ympäri vuorokauden – va<br>14.01.2020 08:00<br>Kirjaudu<br>Asiointipalvelua käyttääksesi sinun tulee kirjautua<br>pankkitunnuksilla, mobiilivarmenteella tai<br>varmennekortilla. Asioidaksesi yrityksen tai yhteisön<br>nimissä, sinulla tulee olla tähän myönnetyt Suomi.fi-<br>valtuudet.<br>Sinua pyydetään rekisteröitymään ensimmäisellä<br>käyttökerralla. Rekisteröinnin jälkeen saat käyttöösi<br>oman asiointikansion. | ät sosiaali- ja terveyspalveluita,<br>ikka kotisohvalta käsin!<br>HENKILÖASIAKKAAT<br>Kirjaudu pankkitunnuksilla,<br>mobiilivarmenteella tai<br>varmennekortilla<br>SUOMI.FI<br>YRITYS- JA<br>YHTEISÖASIAKKAAT<br>Kirjaudu pankkitunnuksilla,<br>mobiilivarmenteella tai<br>varmennekortilla |
| Oletko kokeillut omaolo.fi palvelua? Omaolosta löyd<br>nopeasti ja esteettömästi, ympäri vuorokauden – va<br>14.01.2020 08:00<br>Kirjaudu<br>Asiointipalvelua käyttääksesi sinun tulee kirjautua<br>pankkitunnuksilla, mobiilivarmenteella tai<br>varmennekortilla. Asioidaksesi yrityksen tai yhteisön<br>nimissä, sinulla tulee olla tähän myönnetyt Suomi.fi-<br>valtuudet.<br>Sinua pyydetään rekisteröitymään ensimmäisellä<br>käyttökerralla. Rekisteröinnin jälkeen saat käyttöösi<br>oman asiointikansion. | ät sosiaali- ja terveyspalveluita,<br>ikka kotisohvalta käsin!<br>HENKILÖASIAKKAAT<br>Kirjaudu pankkitunnuksilla,<br>mobiilivarmenteella tai<br>varmennekortilla<br>SUOMI.FI<br>SUOMI.FI                                                                                                    |

Klikkaamalla **Sähköisen asioinnin ohjeet >>** pääset tutustumaan palveluun. Sieltä löytyy sähköisen asiointipalvelun erillinen ohje sekä puhelinnumero, josta saa apua tarvittaessa.

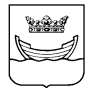

Kirjaudu asiointipalveluun joko henkilöasiakkaana tai yritys- ja yhteisöasiakkaana (Suomi.fivaltuuksilla). Näin avautuu näyttö, jossa voit kirjautua (tunnistautua) haluamallasi tavalla.

## B. Kirjaudu pankkitunnuksella, mobiilivarmenteella, varmennekortilla tai yrityksen ja yhteisön Suomi.fi-valtuuksilla

Yhdistyksen pankkitunnuksia ei voi käyttää turvallisuussyistä.

# KIRJAUTUMINEN PANKKITUNNUKSILLA / MOBIILIVARMENTEELLA / VARMENNEKORTILLA /

Valitse kirjautumisen tunnistustapa ja seuraa näyttöjen antamia ohjeita.

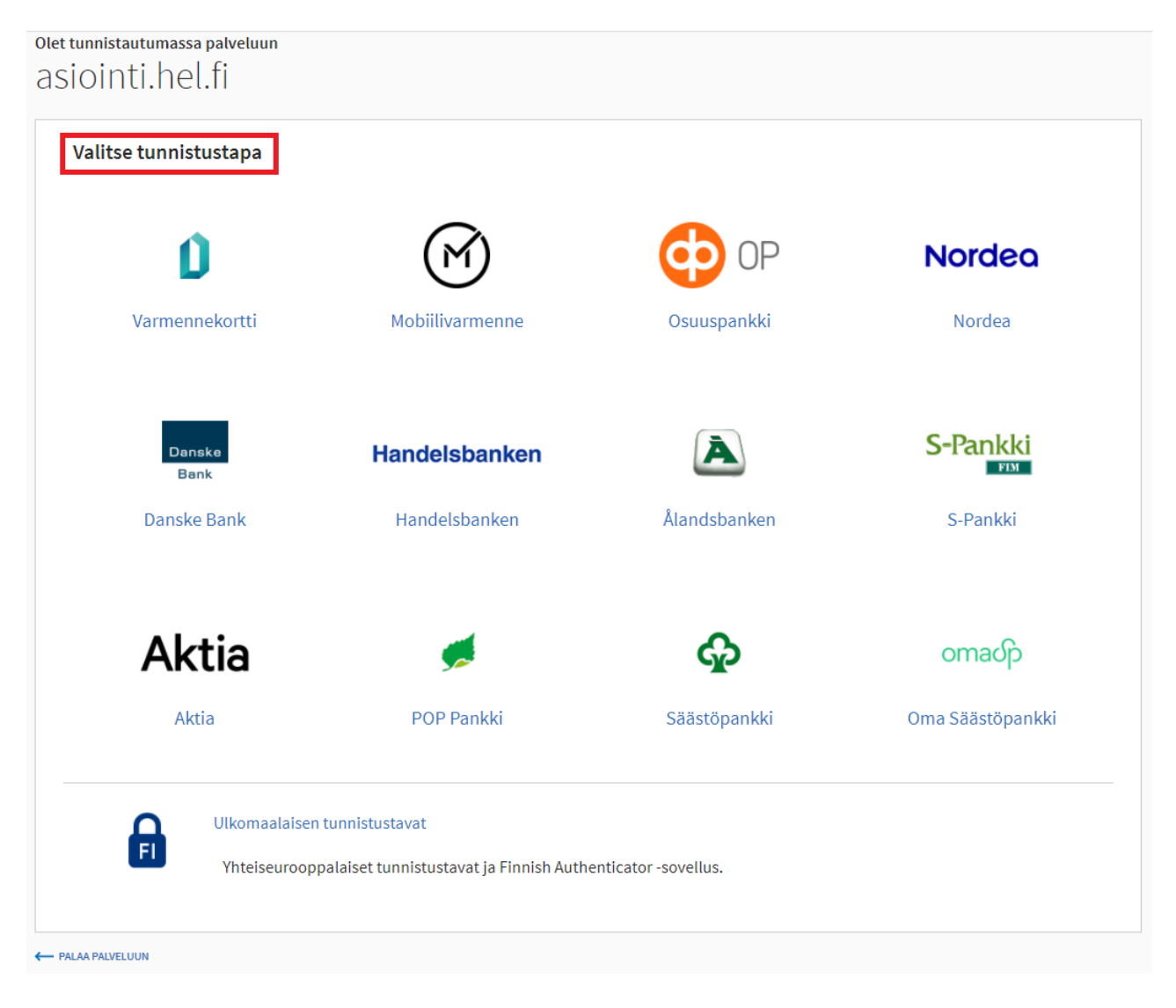

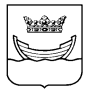

#### KIRJAUTUMINEN SUOMI.FI-VALTUUKSILLA

Lisätietoa Suomi.fi-valtuuksista osoitteessa: https://www.suomi.fi/ohjeet-ja-tuki/tietoa-valtuuksista/yrityksen-tai-yhteison-puolesta-asiointi

#### Kirjauduttuasi tulet sähköisen asioinnin etusivulle. Klikkaa kohtaa HAE PALVELUJA.

| Sähköiner | ı asiointi    |                 |             |  |
|-----------|---------------|-----------------|-------------|--|
|           | HAE PALVELUJA | Sasiointikansio | OMAT TIEDOT |  |

Kirjauduttuasi löydät hakemuksen linkillä: <u>https://asiointi.hel.fi/wps/myportal/lomakkeet/avustus/so-teAvustus?new=1</u>

Tai

Voit etsiä hakemuksen hakusanoilla: "Sosiaali- ja terveystoimi, yleisavustushakemus" ja klikkaamalla HAE.

| Sähköinen asiointi |        |               |             |                                                    |
|--------------------|--------|---------------|-------------|----------------------------------------------------|
|                    |        | SIOINTIKANSIO | OMAT TIEDOT |                                                    |
|                    |        |               |             |                                                    |
| Asiointipa         | lvelut |               |             | TERVEYSPALVELUT<br>Hammashoidon<br>asiointipalvelu |

#### TAI

Klikkaa avautuvasta ikkunasta Kohderyhmän kohtaa Yhdistykset ja sen jälkeen RAJAA

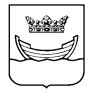

|                                                   | LVELUJA ASIOINTIKANSIO                            | OMAT TIEDOT |                                                                                      |
|---------------------------------------------------|---------------------------------------------------|-------------|--------------------------------------------------------------------------------------|
| Asiointipalvelut                                  |                                                   |             | TERVEYSPALVELUT<br>Hammashoidon<br>asiointipalvelu                                   |
| Hae hakusanalla                                   |                                                   | HAE         | Hammashoidon<br>esitietolomake                                                       |
|                                                   |                                                   |             | Omaolo                                                                               |
| Rajaa palveluita                                  |                                                   |             | Terveydenhuollon<br>ajanvaraus                                                       |
| Aihealue:                                         |                                                   |             | Terveydenhuollon<br>henkilötiedot                                                    |
| ◉ Näytä kaikki<br>○ Sosiaali- ja terveyspalvelut  | ○ Kaupunki ja hallinto<br>○ Asuminen ja ympäristö |             | Terveydenhuollon<br>lomakkeet                                                        |
| ○ Kulttuuri ja vapaa-aika<br>○ Liikenne ja kartat | ○ Kasvatus ja koulutus                            |             | Terveydenhuollon<br>sähköisen                                                        |
| Kohderyhmä:                                       |                                                   |             | asioinnin käytön<br>suostumus/ sopimus                                               |
| O Näytä kaikki                                    | Yhdistykset                                       |             | Terveyspalvelujen viestit                                                            |
| ∪ Henkiloasiakkaat                                | O Yntykset                                        |             | KYSY                                                                                 |
| RAJAA                                             |                                                   |             | Asiointisivujen käytön<br>opastusta:<br>puh. 09-310 88800<br>Avoinna ma-oe klo 08-18 |
| Haun tulokset                                     |                                                   |             | HUOM! Päätös<br>toimitetaan<br>palveluiden kuvauksissa                               |

Löydät erilaiset lomakkeet vierittämällä näkymää alaspäin. Siirry haun tuloksissa alaspäin (mahdollisesti sivulle 2) aina sinne asti, josta löytyy hakemuslomake:

#### Sosiaali- ja terveystoimi, yleisavustushakemus

| COSINALL IN TEL                                                 | NEVETOIMI VIEICENUICTIICUEVEMIIC                                                                                                    |  |
|-----------------------------------------------------------------|----------------------------------------------------------------------------------------------------|--|
| SOSIAALI- JA TERVEYSTOIMI, YLEISAVUSTUSHAKEMUS                  |                                                                                                    |  |
| Järjestöt, joiden toimi<br>avustusta toimintaans<br>avustukset. | inta tukee ja täydentää sosiaali- ja terveystoimen toimialaa, voivat hakea<br>sa. Tarkemmat tiedot:www.hel.fi/sote > Päätöksenteko > Järjestöyhteistyö ja |  |
| Lisää palvelusta                                                | Siirry palveluun »                                                                                                    |  |
|                                                                 |                                                                                                    |  |

Avaa hakemuslomake klikkaamalla kohtaa Siirry palveluun >>

HUOM! Tässä kohtaa hakemus on vanhalla nimellä, mutta siirryt tätä kautta uudelle hakemukselle Kaupunginhallitus ja sosiaali-, terveystoimiala: hyvinvoinnin ja terveyden edistäminen

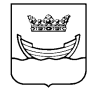

# C. Täytä hakemus

#### 1 Perustiedot 1/4 HAKIJAN PERUSTIEDOT

Valitse vuodelle (1.) kohdasta se vuosi, jonka avustusta haetaan (vuodelle 2023).

Jos järjestö on aiemminkin käyttänyt sähköistä asiointia, tulevat sen tiedot automaattisesti näkyviin yhdistysrekisterinumeron tai Y-tunnuksen syöttämisen jälkeen (2.)

Mikäli olet uusi **käyttäjä**, niin klikkaa ruutua (3.) ja kirjoita yhteisön rekisterinumero ja/tai Y-tunnus sekä muut yhteisön perustiedot: nimi, lyhenne, rekisteröintipäivä, perustamisvuosi ja kotipaikka, www-sivujen osoite ja katuosoite.

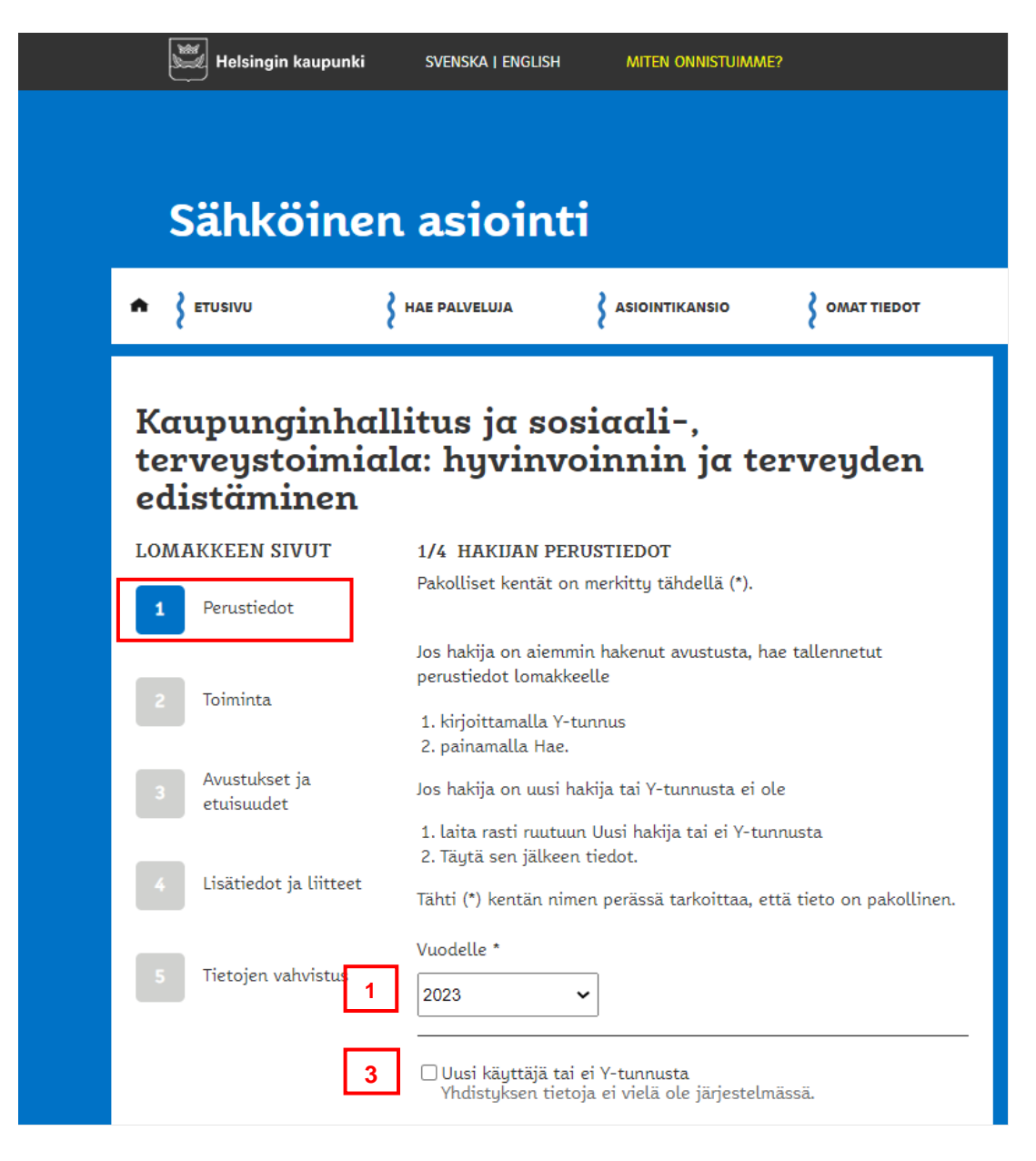

Siirry sivulla alaspäin ja jatka täyttämistä.

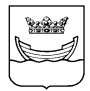

| 07  | Δ    | 2   | າດດ |
|-----|------|-----|-----|
| 21. | . Э. | .21 | JZZ |

| <ul> <li>2. Rekisterinumero * <ul> <li>Kirjoita rekisterinumero pisteellisessä muodossa (esim. 123.456 tai 12.456 tai 1.456).</li> <li>Piste sijaitsee rekisterinumerossa oikealta laskettuna kolmannen numeron edessä.</li> <li>Alle nelinumeroisissa rekisterinumeroissa ei ole pistettä (esim. 123).</li> </ul> </li> </ul> |
|----------------------------------------------------------------------------------------------------|
| Hae                                                                                                    |
| Y-tunnus *<br>Y-tunnuksen viimeinen numero erotetaan yhdysviivalla (esim.<br>1234567-8)                                                                                                    |
| Hae                                                                                                    |
| Yhteisön virallinen nimi *<br>Anna yhdistysrekisterin mukainen virallinen nimi.                                                                                                    |
|                                                                                                    |
| Yhteisön lyhenne                                                                                                    |
| Rekisteröimispäivä<br>Päivämäärän pitää olla muotoa pp.kk.vvvv                                                                                                    |
| Perustamisvuosi<br>Perustamisvuoden pitää olla muotoa vvvv                                                                                                    |
| Katinaikka                                                                                                    |
|                                                                                                    |
| Www-sivut                                                                                                    |
|                                                                                                    |
|                                                                                                    |

Siirry sivulla alaspäin ja jatka täyttämistä.

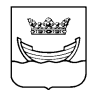

**Täytä / tarkista muutkin perustiedot:** yhteydenotto-sähköposti (sähköpostiosoite, josta hakemuksen käsittelijä voi pyytää lisätietoja), toimihenkilöt ja pankkiyhteys.

Uusia yhdistyksen toimihenkilöitä voi ilmoittaa lomakkeen lopussa Lisätiedot-kohdassa.

Pankkiyhteystietoihin ohjelma hyväksyy vain IBAN-muotoisen tilinumeron.

| Osoite                                                                                                    |
|----------------------------------------------------------------------------------------------------|
| <ul> <li>Kirjoita hakemuksen osoitetiedot tai valitse hakemukselle osoite<br/>painamalla valintanappi halutun osoitteen eteen.</li> <li>Jos haluat lisätä uuden osoitteen, kirjoita osoitetiedot tyhjiin<br/>kenttiin ja merkitse se hakemukselle valintapainikkeella.</li> <li>Hakemukselle voit valita vain yhden osoitteen.</li> </ul> |
| Osoite*                                                                                                    |
|                                                                                                    |
| Postinumero*                                                                                                    |
| Postitoimipaikka*                                                                                                    |
|                                                                                                    |
| Yhteyshenkilö<br>Henkilö, jolle hakemusta koskeva posti osoitetaan.                                                                                                    |
|                                                                                                    |
| Yhteydenotto                                                                                                    |
| Sähköpostiosoite<br>Sähköpostiosoite, johon voi lähettää hakemukseen liittyviä<br>kysymyksiä                                                                                                    |
|                                                                                                    |
|                                                                                                    |

Siirry sivulla alaspäin ja jatka täyttämistä.

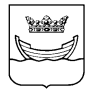

#### Toimihenkilöt

Kirjoita toimihenkilöiden nimet, yhteystiedot ja valitse rooli tai valitse hakemukseen liittyvät toimihenkilöt merkitsemällä ne ruksilla valintaruutuun. Jos haluat lisätä uuden toimihenkilön, paina Lisää uusi-painiketta tietoja varten.

Nimi

Puhelinnumero

Sähköposti

#### Pankkiyhteys

- Valitse käytettävä pankkiyhteys painamalla valintanappi tilinumeron kohdalla tai anna uusi kirjoittamalla uusi IBANmuodossa oleva tilinumero.
- Uudesta pankkiyhteydestä on toimitettava pankin ilmoitus tilinomistajasta tai kopio tiliotteesta Liitteet ja Lisätiedot
   - osiossa. Myönnettyä avustusta ei makseta tämän selvityksen puuttuessa.
- Voit valita hakemukseen vain yhden pankkiyhteyden.

Tilinumero IBAN-muodossa\*

Tallenna luonnos

SEURAAVA SIVU

Poistu

Jatka klikkaamalla painikkeesta Seuraava sivu.

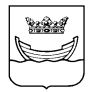

### 2 Toiminta 2/4 TOIMINTA

Kuvaa yhdistyksen toiminnan tarkoitus lyhyesti.

Rastita harjoittaako yhteisö liiketoimintaa, ilmoita myös yhdistyksen jäsenten lukumäärät ja jäsenmaksun suuruus.

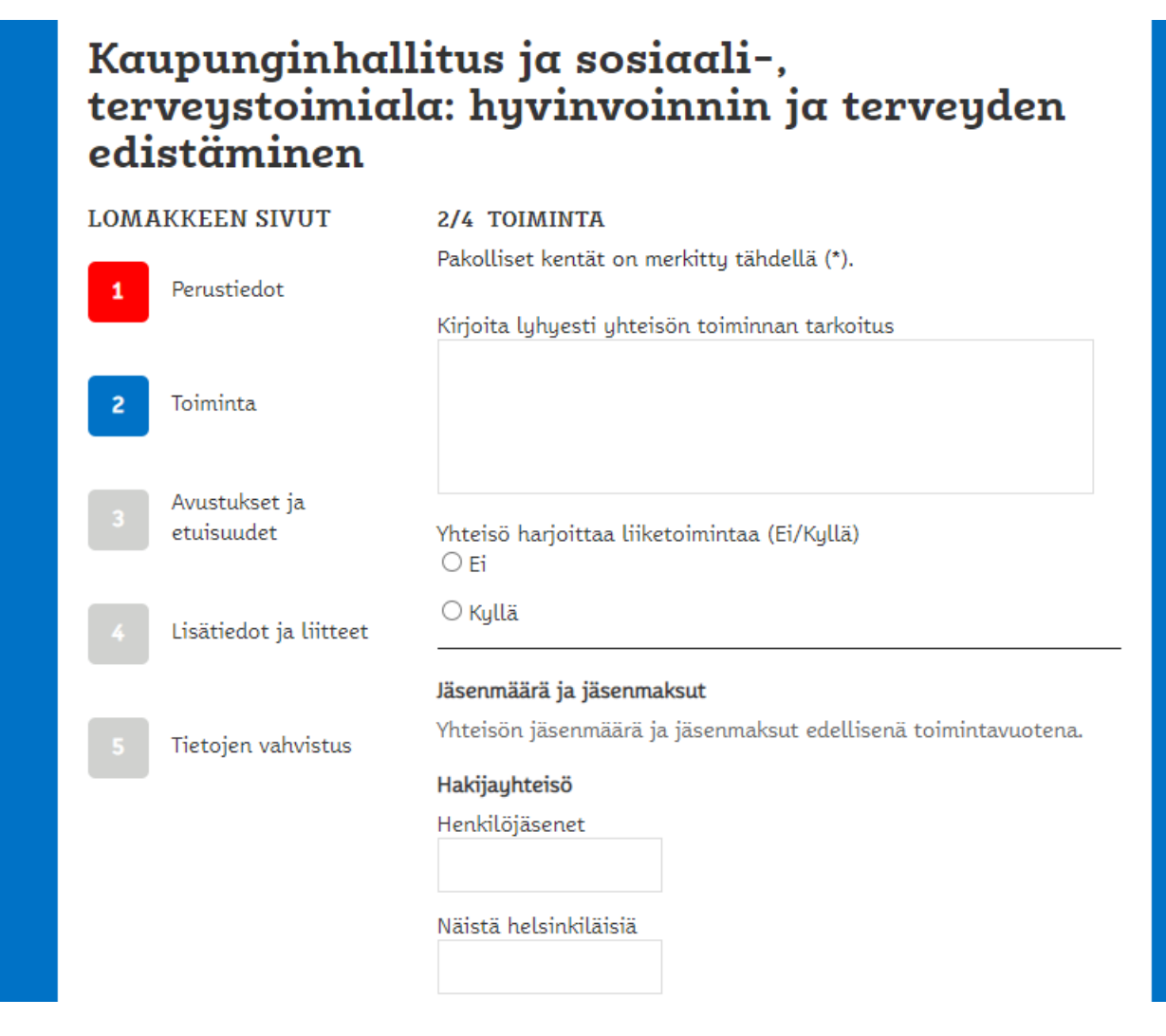

Siirry sivulla alaspäin ja jatka täyttämistä.

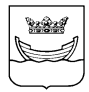

| ~-   | ~  | ~ ~ | ~~ |
|------|----|-----|----|
| -27. | 9. | 20  | 22 |

| <b>Alayhdistykset</b><br>Henkilöjäsenet           |               |  |
|---------------------------------------------------|---------------|--|
| Näistä helsinkiläisiä                             |               |  |
| Yhteisöjäsenet                                    |               |  |
| Näistä helsinkiläisiä                             |               |  |
| <b>Alaosastot</b><br>Henkilöjäsenet               |               |  |
| Näistä helsinkiläisiä                             |               |  |
| Yhteisöjäsenet                                    |               |  |
| Näistä helsinkiläisiä                             |               |  |
| <b>Jäsenmaksun suuruus</b><br>Henkilöjäsen, euroa |               |  |
| Yhteisöjäsen, euroa                               |               |  |
| Edellinen sivu                                    |               |  |
| Tallenna luonnos                                  | SEURAAVA SIVU |  |

Jatka klikkaamalla painikkeesta Seuraava sivu.

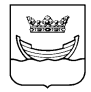

#### 3 Avustukset ja etuisuudet 3/4 HAETTAVA AVUSTUS

Valitse **Avustuslaji**-valikosta Yleisavustus, kirjoita haettavan avustuksen määrä ja kuvaa haettavan avustuksen käyttötarkoitus. Ota huomioon avustusohjeet ja avustettavat kohteet (löytyvät esim. edellisen avustuspäätöksen tekstistä ja päätöksen liitteestä). Lisätietoja: <u>https://www.hel.fi/sote/fi/paatoksenteko/jarjestoyhteistyo-ja-avustukset/</u>

**HUOM:** Useampaan eri käyttötarkoitukseen avustusta hakeva järjestö täyttää vain yhden hakemuksen! Eri käyttötarkoituskohteet kuvataan yhdessä kohdassa (4.) ja tarvittaessa erillisessä liitteessä.

Selvitys edellisen avustuksen käytöstä tehdään viimeisimmältä valmiilta tilikaudelta (vuodelta 2021). Tähän tulee kuvata lyhyesti, miten myönnetty avustus on käytetty euroina tililajeittain myönnettyyn tarkoitukseen (5.) Lisää tietoja avustuksen käytöstä voi kirjoittaa erilliseen liitteeseen tai voi kertoa, että tiedot löytyvät tilinpäätöstiedoista, jotka ovat hakemuksen liitteenä.

Jos järjestö on saanut avustuksia myös muilta tahoilta, ne tulee ilmoittaa (6.). Lisää uusi - painikkeella voit lisätä uuden avustusten myöntäjän. Poista-painikkeella voit poistaa myöntäjän.

Myös Helsingin kaupungilta saadut tai vuokratut tilat, lainat ja takaukset ilmoitetaan (7.).

| 1 Perustiedot                 | <b>3/4 HAETTAVA AVUSTUS</b><br>Valitse avustuslajit, joita haet ja anna kullekin haettava<br>avustussumma. Voit lisätä Avustuslaji-rivejä Lisää-painikkeella.<br>Poista-painikkeella voit poistaa Avustuslaji-kenttärivin. |
|-------------------------------|----------------------------------------------------------------------------------------------------|
| 2 Toiminta                    | Avustuslaji *<br>Yleisavustus                                                                                                    |
| 3 Avustukset ja<br>etuisuudet | Euroa *                                                                                                    |

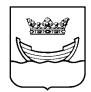

#### HELSINGIN KAUPUNKI KAUPUNGINKANSLIA Viestintäosasto, Osallisuus- ja neuvontayksikkö

| 4. | Kirjoita lyhyesti erittely haettavan avustuksen käyttötarkoituksesta                                                                              |
|----|----------------------------------------------------------------------------------------------------|
| 5. | Kirjoita selvitys Helsingin kaupungilta saadun edellisen avustuksen<br>käytöstä, sillä uutta avustusta ei makseta mikäli selvitystä ei<br>anneta. |
|    |                                                                                                    |
| 6. | Muut saadut avustukset<br>Ilmoita muut kuin Helsingin kaupungin myöntämät avustukset<br>Myöntäjä<br>Valitse V                                     |
|    | Myöntäjän nimi<br>Vuosi                                                                                                    |
|    | Euroa<br>Käyttötarkoitus                                                                                                    |
|    | POISTA<br>LISÄÄ UUSI                                                                                                    |

27.9.2022

Siirry sivulla alaspäin ja jatka täyttämistä.

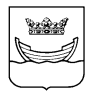

| 7. | Etuisuudet<br>Tilat, jotka kaupunki on antanut korvauksetta tai vuokrannut<br>hakijan käyttöön (osoite, pinta-ala ja tiloista maksettava vuokra<br>€/kk)                                                                                                    |
|----|----------------------------------------------------------------------------------------------------|
|    | Kaupungilta saadut lainat ja/tai takaukset<br>Kaupungilta saaduista lainoista on mainittava alkuperäinen<br>lainamäärä, jäljellä oleva lainamäärä, laina-aika, korkoprosentti ja<br>mihin tarkoitukseen laina on myönnetty. Takauksista ilmoitetaan<br>niiden raha-arvo ja tarkoitus |
|    | Edellinen sivu<br>SEURAAVA SIVU<br>Tallenna luonnos<br>Poistu                                                                                                    |

#### Jatka klikkaamalla painikkeesta Seuraava sivu

#### 4 Lisätiedot ja liitteet 4/4 LISÄTIEDOT

**Lisätiedot**-kohtaan voit tarvittaessa kirjoittaa hakemukseen liittyviä lisätietoja tai esim. poistettavien toimihenkilöiden nimet ja yhteystiedot.

#### 4/4 LISÄTIEDOT

Tähän voit tarvittaessa kirjoittaa lisätietoja tai muita perusteluja hakemukseen liittyen tai ilmoittaa perustietoihin tulleista muutoksista (esim. hakijarekisteristä poistettavat toimihenkilöt, osoitteet tai pankkitilinumerot).

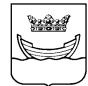

#### Muista lisätä hakemukseen KAIKKI pakolliset liitteet. Yhden liitteen maksimikoko on 20 Mt.

27.9.2022

## Pakolliset liitteet ovat:

- alustava toimintasuunnitelma vuodelle 2023
- alustava talousarvio vuodelle 2023 •
- vahvistettu (= allekirjoitettu) tuloslaskelma ja tase vuodelta 2021
- toimintakertomus vuodelta 2021
- tilintarkastuskertomus tai toiminnantarkastuskertomus vuodelta 2021 (= allekirjoitettu)
- keväällä 2022 pidetyn vuosikokouksen pöytäkirja, josta käy ilmi tilinpäätöksen 2021 käsittely ja vastuuvapauden myöntäminen (= allekirjoitettu)
- kopio tiliotteesta tai muu todistus tilinomistajasta, jos kyseessä on uusi hakija • tai jos nämä tiedot ovat muuttuneet edellisen hakemuksen jälkeen
- yhteisön säännöt, jos kyseessä on uusi hakija tai jos nämä tiedot ovat muuttu-• neet edellisen hakemuksen jälkeen.

Lisäksi on toimitettava selvitys vuoden 2021 avustuksen käytöstä kirjanpitotietoineen mikäli sitä ei ole toimitettu aikaisemmin tai käyttö ei selvästi ilmene toimintakertomuksesta ja tilinpäätöksestä.

Allekirjoitusten tulee näkyä sähköisissä liitteissä, joten liitteiden tulee olla skannattuja. Emme ota huomioon allekirjoittamattomia asiakirjoja hakemusta käsiteltäessä.

HUOM! Voit keskeyttää hakemuksen täyttämisen ja tallentaa sen Luonnos-painikkeesta.

HUOM! Liitteet eivät tallennu hakemuksen Luonnos-tilaan, joten lisää liitteet hakemukseen vasta, kun se on valmis lähetettäväksi.

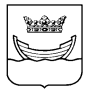

| Toimintasuunnitelma (vuodelle, jota hakemus koskee)<br>Valitse tiedosto Ei valittua tiedostoa                                                                                                    |  |
|----------------------------------------------------------------------------------------------------|--|
| LIITÄ                                                                                                    |  |
| Talousarvio (vuodelle, jota hakemus koskee)<br>Valitse tiedosto<br>Ei valittua tiedostoa                                                                                                    |  |
| LIITÄ                                                                                                    |  |
| Vahvistettu tuloslaskelma ja tase (edelliseltä tilikaudelta)<br>Valitse tiedosto Ei valittua tiedostoa                                                                                                    |  |
| LIITÄ                                                                                                    |  |
| Toimintakertomus (edelliseltä tilikaudelta)<br>Valitse tiedosto                                                                                                    |  |
| LIITÄ                                                                                                    |  |
|                                                                                                    |  |
| Siirry sivulla alaspäin ja jatka täyttämistä.                                                                                                    |  |
| Siirry sivulla alaspäin ja jatka täyttämistä.<br>Jäljennös<br>tilintarkastuskertomuksesta/toiminnantarkastuskertomuksesta<br>(edelliseltä tilikaudelta)                                                                                                    |  |
| Siirry sivulla alaspäin ja jatka täyttämistä.<br>Jäljennös<br>tilintarkastuskertomuksesta/toiminnantarkastuskertomuksesta<br>(edelliseltä tilikaudelta)<br>Valitse tiedosto Ei valittua tiedostoa                                                                                                    |  |
| Siirry sivulla alaspäin ja jatka täyttämistä.<br>Jäljennös<br>tilintarkastuskertomuksesta/toiminnantarkastuskertomuksesta<br>(edelliseltä tilikaudelta)<br>Valitse tiedosto Ei valittua tiedostoa                                                                                                    |  |
| Siirry sivulla alaspäin ja jatka täyttämistä.<br>Jäljennös<br>tilintarkastuskertomuksesta/toiminnantarkastuskertomuksesta<br>(edelliseltä tilikaudelta)<br>Valitse tiedosto Ei valittua tiedostoa<br>LIITÄ<br>Yhteisön säännöt (uusi hakija tai säännöt muuttuneet)<br>Valitse tiedosto Ei valittua tiedostoa                                                                                                    |  |
| Siirry sivulla alaspäin ja jatka täyttämistä.<br>Jäljennös<br>tilintarkastuskertomuksesta/toiminnantarkastuskertomuksesta<br>(edelliseltä tilikaudelta)<br>Valitse tiedosto Ei valittua tiedostoa<br>LIITÄ<br>Yhteisön säännöt (uusi hakija tai säännöt muuttuneet)<br>Valitse tiedosto Ei valittua tiedostoa                                                                                                    |  |
| Siirry sivulla alaspäin ja jatka täyttämistä.<br>Jäljennös<br>tilintarkastuskertomuksesta/toiminnantarkastuskertomuksesta<br>(edelliseltä tilikaudelta)<br>Valitse tiedosto Ei valittua tiedostoa<br>LIITÄ<br>Vhteisön säännöt (uusi hakija tai säännöt muuttuneet)<br>Valitse tiedosto Ei valittua tiedostoa<br>LIITÄ<br>Vuosikokouksen pöytäkirja                                                                                 |  |
| Siirry sivulla alaspäin ja jatka täyttämistä.<br>Jäljennös<br>tilintarkastuskertomuksesta/toiminnantarkastuskertomuksesta<br>(edelliseltä tilikaudelta)<br>Valitse tiedosto Ei valittua tiedostoa<br>LIITÄ<br>Yhteisön säännöt (uusi hakija tai säännöt muuttuneet)<br>Valitse tiedosto Ei valittua tiedostoa<br>LIITÄ<br>Vuosikokouksen pöytäkirja<br>Valitse tiedosto Ei valittua tiedostoa                                       |  |
| Siirry sivulla alaspäin ja jatka täyttämistä.<br>Jäljennös<br>tilintarkastuskertomuksesta/toiminnantarkastuskertomuksesta<br>(edelliseltä tilikaudelta)<br>Valitse tiedosto Ei valittua tiedostoa<br>LIITÄ<br>Vuosikokouksen pöytäkirja<br>Vuosikokouksen pöytäkirja<br>LIITÄ                                                                                                    |  |
| Siirry sivulla alaspäin ja jatka täyttämistä.<br>Jäljennös<br>tilintarkastuskertomuksesta/toiminnantarkastuskertomuksesta<br>(edelliseltä tilikaudetta)<br>Valitse tiedosto Ei valittua tiedostoa<br>LITÄ<br>Vhteisön säännöt (uusi hakija tai säännöt muuttuneet)<br>Valitse tiedosto Ei valittua tiedostoa<br>LITÄ<br>Vuosikokouksen pöytäkirja<br>Valitse tiedosto Ei valittua tiedostoa<br>LITÄ<br>Muu liite<br>Liitteen kuvaus |  |

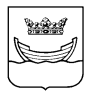

| 16 | (20) |
|----|------|
|    | ()   |

| LIITÄ          |                  |
|----------------|------------------|
|                | lisää uusi liite |
|                | LIITÄ TIEDOSTOT  |
|                |                  |
| Edellinen sivu | SEURAAVA SIVU    |
| Poistu         |                  |

Valitse tiedosto –painikkeella haetaan liite lisättäväksi hakemukseen. Liitä –painikkeella liitetään liite hakemukseen.

Liitä tiedostot -painikkeella tämä voidaan tehdä yhdellä kertaa. Tarkista vielä, että kaikki halutut liitteet on liitetty hakemukseen (liitteen nimi näkyy kentän otsikon alapuolella).

Lisää uusi liite –painikkeella voit lisätä omia lisäliitteitäsi hakemukseen, esim. selvityksen tililajeittain euroina edellisen avustuksen käytöstä.

Liitteitä pystyy liittämään hakemukseen vielä hakemuksen lähettämisen jälkeen haun aukioloaikana. Kaikkien vaadittujen liitteiden tulee olla tallennettuna hakemukselle hakuajan päättymiseen mennessä.

Jatka klikkaamalla painikkeesta Seuraava sivu

# D. Vahvista tiedot ja lähetä hakemus

#### 5 Tietojen vahvistus

Vakuuta antamasi tiedot oikeiksi klikkaamalla ruutua (8.).

Tämän jälkeen näet **koko hakemuksesi** siirtymällä ruudulla alaspäin. Mikäli huomaat hakemuksella virheen tai haluat muuttaa sitä, palaa ao. sivulle **Edellinen sivu** -painikkeella.

Kun hakemus on valmis, **lähetä lomake** klikkaamalla sivun lopussa olevaa painiketta **Lähetä.** 

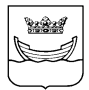

#### HELSINGIN KAUPUNKI KAUPUNGINKANSLIA Viestintäosasto, Osallisuus- ja neuvontayksikkö

#### 27.9.2022

| 1 Perustiedot 8.            | □Olen lukenut kaupungin avustuksen myöntämiseen liittyvät<br>ehdot ja huväksun ne. Vakuutan hakemuksessa ja sen liitteissä                                                                                                    |
|-----------------------------|----------------------------------------------------------------------------------------------------|
| 2 Toiminta                  | <ul> <li>antamani tiedot oikeiksi.</li> <li>Avustettavan toiminnan tulee kohdistua Helsingin kaupungin<br/>asukkaisiin.</li> </ul>                                                                                                    |
| Avustukset ja<br>etuisuudet | 2 Avustettavan toiminnan tulee tukea ja täydentää avustuksia<br>myöntävän toimialan toimintaa ja tavoitteiden toteutumista.<br>Lisäksi kiinnitetään huomiota avustettavan toiminnan                                                                                                    |
| 4 Lisätiedot ja liitteet    | suunnitelmallisuuteen, hakijan omaan rahoitusosuuteen<br>sekä kaupungin edellisinä vuosina myöntämien avustusten<br>käyttötarkoituksen toteutumiseen.                                                                                                    |
| 5 Tietojen vahvistus        | <sup>3</sup> Avustettavan toiminnan rahoitussuunnitelmien tulee olla<br>hyväksyttävät. Talouden hoidossa on otettava huomioon<br>menojen sovittaminen käytettävissä oleviin tuloihin.                                                                                                    |
|                             | 4 Avustusta saadaan käyttää vain avustuspäätöksessä<br>mainittuun tarkoitukseen. Jos avustuspäätöksessä ei ole<br>käyttötarkoitusta tarkemmin yksilöity, avustus on<br>käytettävä hakemuksessa mainittuun tarkoitukseen.                                                                                                    |
|                             | 5 Avustuksia ei myönnetä järjestöille edelleen eikä myöskään<br>keskusjärjestöille.<br>Jos keskusjärjestö kuitenkin ylläpitää helsinkiläisten hyväksi<br>sellaista toimintaa, jonka tukemisen kaupunki katsoo<br>tarkoituksenmukaiseksi, voidaan kaupungin avustus myöntää<br>tälle keskusjärjestölle edelleen jäsenistölleen jaettavaksi. |
|                             | 6 Kaupungilla on oikeus periä myönnetyistä avustuksista omia<br>tai kaupunkikonsernin saatavia, jotka ovat syntyneet<br>avustettavan yhteisön lainojen takaamisen tai muun syyn<br>(esim. vuokrien ja niiden viivästyskorkojen) johdosta.                                                                                                  |
|                             | 7 Myönnetty avustus on palautettava vaadittaessa, jos sitä<br>käytetään muuhun kuin myönnettyyn tarkoitukseen tai<br>muita erityisehtoja ei noudateta tai jos avustuksen saada on<br>antanut kaupungin viranomaiselle virheellistä tai<br>puutteellista tietoa avustusta koskevissa asioissa.                                              |

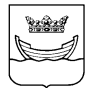

| 8                | Avustuksen saajien on pidettävi<br>sen nojalla annettujen säännös<br>edellyttämällä tavalla. Kirjanpit<br>avustuksen käyttöä voidaan kirj<br>Avustuksen saajan on järjestett<br>tilintarkastuslain (459/2007) ed<br>Avustuksen saajan on järjestett<br>tilintarkastuslaki ei sitä edellyt<br>tarkastuksen voi suorittaa niin s<br>maallikkotilintarkastaja. Maallik<br>suorittamasta tarkastuksesta ar<br>kutsutaan toiminnantarkastuske | ä kirjanpitoa kirjanpitolain ja<br>ten ja määräysten<br>o on järjestettävä siten, että<br>janpidosta seurata.<br>ävä tilintarkastus<br>dellyttämällä tavalla.<br>ävä tilintarkastus, vaikka<br>täisikään. Tällöin<br>sanottu<br>kkotilintarkastajan<br>nnetaan lausunto, jota<br>ertomukseksi (678/2010). |
|------------------|----------------------------------------------------------------------------------------------------|----------------------------------------------------------------------------------------------------|
| 9                | Avustuksen hakijan on annettav<br>tämän tarpeelliseksi katsomat t<br>käsittelyä, avustuksen myöntän<br>varten. Avustusta myöntävillä v<br>tarkastaa avustusta hakeneen y                                                                                                    | va kaupungin viranomaiselle<br>iedot avustushakemuksen<br>nistä ja käytön valvontaa<br>iranomaisilla on oikeus<br>Ihteisön kirjanpito ja hallinto.                                                                                                    |
| 10               | <ul> <li>Avustuksen saaja sitoutuu selvi<br/>ja tekee hankinnat vastuullisilta<br/>yhteiskunnalliset velvoitteet ku<br/>toimenpiteitä ovat mm.:</li> <li>1. selvitys palvelun tai tavaa<br/>rekisteröitymisestä kaupp<br/>työnantaja- ja arvonlisäv<br/>2. selvitys verojen ja lakisää<br/>eläkevakuutusmaksujen m<br/>sopimussuhteen yhteydes<br/>3. selvitus tuöhön sovelletta</li> </ul>                                              | ttämään toimittajan taustat<br>a toimijoilta, joilla ovat<br>innossa. Tällaisia<br>ran toimittajan<br>pa-, ennakkoperintä-,<br>erovelvollisten rekisteriin<br>iteisten<br>naksamisesta hankinnan ja<br>ssä.<br>avasta tuöehtosopimuksesta                                                                 |
| Vahvis<br>Läheti | tai keskeisistä työehdoist<br>Hakijan on varauduttava pyydet<br>yllä mainituista seikoista.<br>stus: Tarkista hakemuksen tiedo<br>ä.                                                                                                    | ta<br>ttäessä esittämään selvitys<br>ot alla ja lopuksi paina                                                                                                    |
| Edelli<br>Taller | inen sivu<br>nna luonnos                                                                                                    | LÄHETÄ                                                                                                    |
| Poist            | 4                                                                                                    |                                                                                                    |

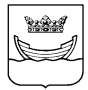

| Sähköine          | n asiointi    |                    |             |                                                    |
|-------------------|---------------|--------------------|-------------|----------------------------------------------------|
| + ETUSIVU         | HAE PALVELUJA | 9. ZASIOINTIKANSIO | OMAT TIEDOT |                                                    |
| Asiointika        | nsio          |                    |             | TERVEYSPALVELUT<br>Hammashoidon<br>asiointipalyelu |
| Hae asianumerolla |               | HAE                |             | Hammashoidon<br>esitietolomake<br>Omaolo           |

#### HAKEMUSNUMERO

Jokainen lähetetty hakemus saa järjestelmässä oman hakemusnumeron. Se on hyvä merkitä muistiin, koska numeron ilmoittaminen helpottaa asiointiasi siinä tapauksessa, että sinulle tulee kysyttävää jostakin hakemukseen liittyvästä asiasta.

#### ASIOINTIKANSIO

Kun hakemus on lähetetty, ohjelma antaa linkin, josta pääset hakijakohtaiseen asiointikansioon (9.). Asiointikansioon tallentuu jokainen hakemus, joka lähetetään sähköisen palvelun kautta. Hakija voi päivittää hakemustaan, lähettää viestejä ja liitteitä hakemukseen liittyen ja tarkastella sen käsittelyyn liittyviä päivityksiä.

Järjestelmä lähettää automaattisia viestejä hakemukseen merkittyyn sähköpostiosoitteeseen sekä asiointikansioon silloin, kun virastossa tehdään hakemukseen liittyviä tilapäivityksiä tai lähetetään hakemukseen liittyviä lisätietopyyntöviestejä.

| <ul> <li>Sosiaali- ja terveystoimi: yleisavustushakemus (51766)</li> <li>TILA 27.05.2019 09:46 Lähetetty</li> <li>TOIMINNOT</li> </ul>      |                | Hakemusta pääse<br>Avaa tiedot –pain                                                                                                    |
|----------------------------------------------------------------------------------------------------|----------------|----------------------------------------------------------------------------------------------------|
| NÄYTÄ HAKEMUS PÄIVITÄ KÄYTÄ POHJANA<br>VIESTIT<br>Ei viestejä                                                                               |                | Avustusten hakua<br>voi muokata <b>Päivi</b><br>lisätä mm. liitteitä.                                                                                                   |
| KIRJOITA VIESTI<br>LISÄÄ LIITE (MAX. 2 MB)<br>Valitse tiedosto                                                                              |                | Hakuajan jälkeen l<br>tyen voi lähettää v<br>teitä. Kirjoita viesti<br>haluamasi viesti, <b>V</b><br>painikkeella lisää v<br><b>hetä viesti</b> –painik<br>liitteineen. |
| sallitut tiedostot: doc., docx. gif. jpg. jpeg. pdf. png. ppt., ppt., rtf. txt., xls., xlsx, zip<br>LÄHETÄ VIESTI<br>LIITTEET<br>TAPAHTUMAT |                | Vanhaa hakemust<br>den hakemuksen j<br>malla <b>Käytä pohja</b>                                                                                                    |
| 27.05.2019 09:46 Lähetetty                                                                                                    | Sulje tiedot » | Näytä hakemus n<br>sen esikatselu-tila                                                                                                    |

e käsittelemään ikkeella.

ikana hakemusta tä –painikkeella ja

hakemukseen liitviestejä ja esim. liit--kenttään kirjoita Valitse tiedosto – viestiin liite ja Läkkeella lähetä viesti

a voi käyttää uupohjana painaana –painiketta.

näyttää hakemukissa ja tästä sen voi elu-ti esim. tulostaa.

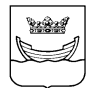

## LISÄTIETOJA:

- Helsingin kaupungin sähköisen asioinnin käytön tuki, avoinna ma pe klo 8–18, puh. 09 310 88800
- Kysymykset avustuksesta

sähköposti: sote.avustukset@hel.fi

Kaupunginkanslia, Osallisuus ja neuvonta -yksikkö

- Veera Vilkama, kehittämispäällikkö, puhelin 09 310 39101
- Veli-Matti Hurtig, vuorovaikutussuunnittelija, 09 310 32627

Sosiaali- ja terveystoimialan Talouden tuki -yksikkö

- Kaisa-Maria Poikonen, erityissuunnittelija, puhelin: 09 310 35202
- Tarja Eklöf, erityissuunnittelija, puhelin 09 310 42336